## How to Repair Broken Image Service Links in ArcMap

1. Red exlamation point shown on ArcGIS Server Image Service(s) in ArcMap Table of Contents. This indicates that the image service source cannot be found. Your image services may be named differently than the example shown here.

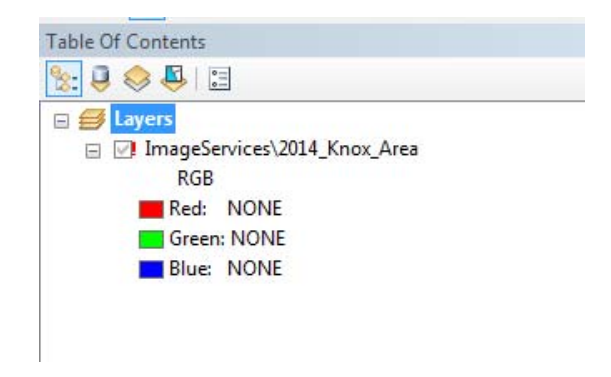

2. To fix, right-click on the layer name, select data, then Repair Data Source....

|                                    |            |                                               | _ |  |                            |         |                        |
|------------------------------------|------------|-----------------------------------------------|---|--|----------------------------|---------|------------------------|
| Table Of Contents                  |            | <b>4</b> х                                    | ſ |  |                            |         |                        |
| 🗞 🏮 🧇 🐥 🗉                          |            |                                               |   |  |                            |         |                        |
| 🖃 🥩 Layers                         |            |                                               |   |  |                            |         |                        |
| ☐ ImageServices\2014_Knox_     RGB | Ē          | Сору                                          | 1 |  |                            |         |                        |
| Green: NONE                        | ×          | Zoom To Layer                                 |   |  |                            |         |                        |
| _                                  | ÷.         | Zoom To Source Resolution Visible Scale Range |   |  |                            |         |                        |
|                                    |            | Refresh<br>Epoble Cache View Mode             |   |  |                            |         |                        |
|                                    |            | Open Attribute Table                          |   |  |                            |         |                        |
|                                    |            | Selection                                     | ۲ |  |                            |         |                        |
|                                    |            | Data                                          | × |  | Repair Data Source         |         |                        |
|                                    |            | Save As ISRef File                            |   |  | Export Data                |         |                        |
|                                    | $\diamond$ | Save As Layer File                            |   |  | Download Selected Rasters. | кераіг  | Data Source            |
|                                    | Ŷ          | Create Layer Package                          |   |  | Upload Data                | source  | e manually when ArcMap |
|                                    | 8          | Properties                                    |   |  | Remove Selected Rasters    | can't f | ind it                 |
|                                    |            |                                               |   |  | View Item Description      |         |                        |
|                                    |            |                                               |   |  |                            |         |                        |

3. In the Browse window that opens select GIS Servers from the "Look in:" drop-down:

| Browse                                                                                           |                                                                       |            |   |          |   |          |      |     | x |
|--------------------------------------------------------------------------------------------------|-----------------------------------------------------------------------|------------|---|----------|---|----------|------|-----|---|
| Look in:                                                                                         | GIS Servers                                                           | <b>→</b> 1 | ۵ | <b>a</b> | • | <b>2</b> | eî ( | Ĵ   | 6 |
| Add ArcGIS<br>Add ArcIM<br>Add WCS S<br>Add WMS S<br>Add WMS<br>Add WMTS<br>Add WMTS<br>Add WMTS | Server<br>; Server<br>erver<br>ierver<br>Server<br>ww.kgis.org (user) |            |   |          |   |          |      |     |   |
| Name:                                                                                            |                                                                       |            |   |          |   |          | Ad   | d   |   |
| Show of type:                                                                                    | Datasets and Layers                                                   |            | _ | _        | • |          | Can  | cel |   |

- 4. If "arcgis on www.kgis.org (user)" is not listed double-click on Add ArcGIS Server, otherwise proceed to step 5:
  - a) Accept the default of "Use GIS Services" and click Next.

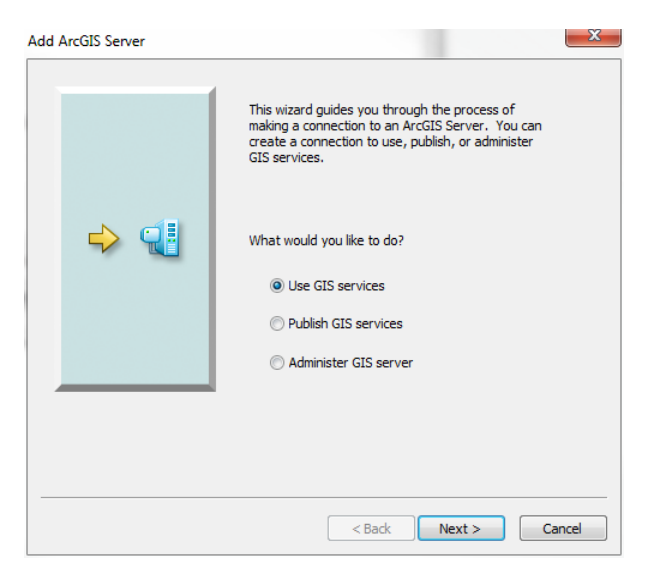

b) For "Server URL:" enter http://www.kgis.org/arcgis then click Finish.

| eral               |                                                        |       |
|--------------------|--------------------------------------------------------|-------|
| Server URL:        | http://www.kgis.org/arcgis                             |       |
|                    | ArcGIS Server: http://gisserver.domain.com:6080/arcgis |       |
| Authentication (O  | ptional)                                               |       |
| User Name:         | 1                                                      |       |
| Password:          |                                                        |       |
|                    | Save Username/Password                                 |       |
| About ArcGIS Serve | er connections                                         |       |
|                    |                                                        |       |
|                    |                                                        |       |
|                    |                                                        |       |
|                    |                                                        | ancel |

5. Doulble-click "arcgis on www.kgis.org (user)" in the browse window to list the folders available on KGIS's ArcGIS Server system:

| Browse                                                                                                    |                                                 |              | X |
|----------------------------------------------------------------------------------------------------|-------------------------------------------------|--------------|---|
| Look in:                                                                                                    | arcgis on www.kgis.org (user) 🔹 🛧 🏠 🗔   🏥 🗸   🖴 | - <b>6</b> ũ | 6 |
| GeoProcess<br>ImageService<br>Layers<br>Locators<br>Maps<br>Maps_Cach<br>PrintingToo<br>Utilities<br>SampleWorl | ed<br>Is<br>IdCities                            |              |   |
| Name:<br>Show of type:                                                                                          | Datasets and Layers                             | Add<br>Cance |   |

a) Double-click the ImageServices folder to list the available aerial photo services. Services are named by year and county. For example, 2014\_Knox\_County. Double-click on the appropriate service matching the layer in ArcMap's table of contents:

| Browse                                                                                                    |                                                                                                    |               | 23 |
|----------------------------------------------------------------------------------------------------|----------------------------------------------------------------------------------------------------|---------------|----|
| Look in:                                                                                                    | imageServices 🔹 🛧 🏠 🗔   🏥 🕇 🖆                                                                                                    | 60            | 4  |
| 2011_Knox_1<br>2011_Loudo<br>2011_Monro<br>2011_Monro<br>2011_Roane<br>2011_Scott_1<br>2011_Sevier<br>2011_Sevier<br>2011_Union,<br>2013_Knox_1 | County 2014_Knox_County<br>n_County Knox_USGS_DRG<br>conty<br>n_County<br>_County<br>_County<br>_County<br>_County<br>_County<br>_County<br>_County<br>_County<br>Area_USGS |               |    |
| •                                                                                                    |                                                                                                    |               | Þ  |
| Name:<br>Show of type:                                                                                                    | 2014_Knox_County.ImageServer       Datasets and Layers                                                                                                    | Add<br>Cancel |    |

b) The image service layer should now display and the red exclamation mark in the table of contents will disappear:

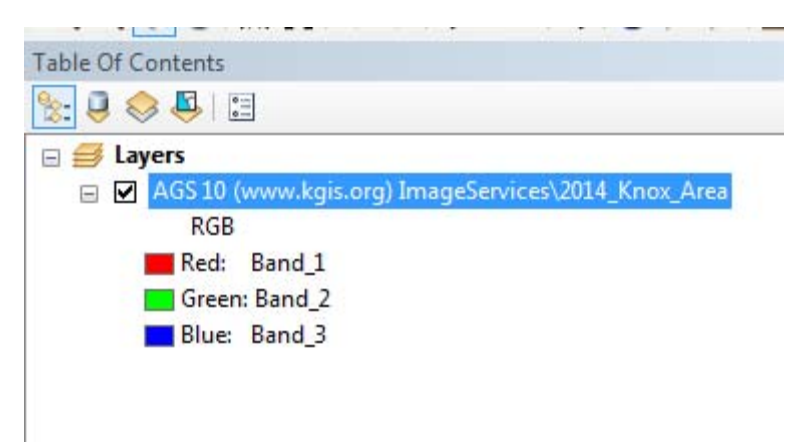